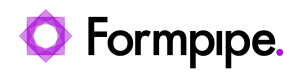

Knowledgebase > Lasernet FO Connector > Lasernet FO Connector FAQs > How do I Enable the Missing Table Generator feature?

How do I Enable the Missing Table Generator feature?

- 2023-11-30 - Comments (0) - Lasernet FO Connector FAQs